学校のタブレット端末を使用しての Zoom によるオンライン学習基本操作マニュアル

四日市市立八郷小学校

【はじめに】

学校で使用しているタブレットを各家庭に持ち帰って使用する場合は、ネットワークの設定を切り替える必要があります。 以下の手順で設定を切り替えてください。

## ① ネットワークの設定の切り替えの手順

1. タブレット端末の電源を入れ、デスクトップ画面を表示する。

2. デスクトップ画面上の【家庭学習】フォルダを開く。

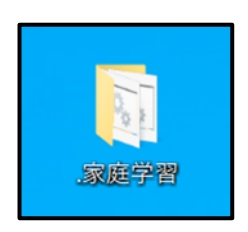

3. 【家庭用】をダブルクリックする。

1

| ▼ ◎ 家庭田 2021/03/10 11:49 Windows パッ | 17 77  |  |
|-------------------------------------|--------|--|
|                                     | リナ ノアイ |  |
| ⑤学校用 2021/03/10 11:49 Windows パッ    | ッチ ファイ |  |

4.【プロキシ設定画面】の右上の【閉じる(バツボタン)】をクリックして、画面を閉じる。

| 設定                | - • ×                                                          |
|-------------------|----------------------------------------------------------------|
| ふ ホーム             | プロキシ                                                           |
| 設定の検索             | 自動プロキシ セットアップ                                                  |
| ネットワークとインターネット    | イーサネットまたは Wi-Fi 接続にプロキシ サーバーを使います。これらの設定は、<br>VPN 接続には適用されません。 |
| 母 状態              | 設定を自動的に検出する                                                    |
| <i>ſi</i> k Wi-Fi | オン<br>セットアップ スクリプトを使う                                          |
| ☆ ダイヤルアップ         | <ul> <li>オフ</li> </ul>                                         |
| ∞ VPN             | スクリプトのアドレス                                                     |
|                   |                                                                |
| ゆ 機内モ−ド           |                                                                |

【プロキシ設定画面】を閉じれば、ネットワーク設定が家庭用に変更されます。 ネットワークの設定の切り替えは、これで終了です。 1.タブレットの画面右下 (時計の近く)の無線 LAN マーク (地球のようなマーク)をクリックする。

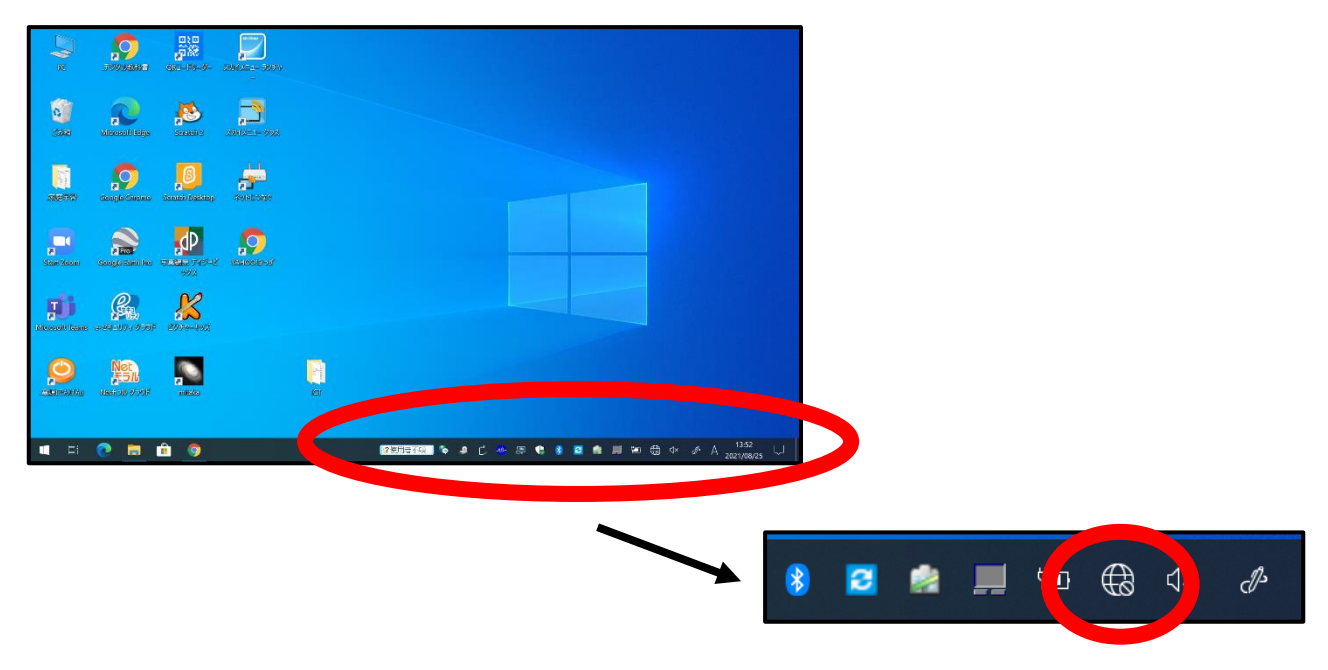

2. 家庭で使用している Wi-Fi (無線 LAN)のアクセスポイント (SSID)を選んで「接続」 ボタンをクリックする。

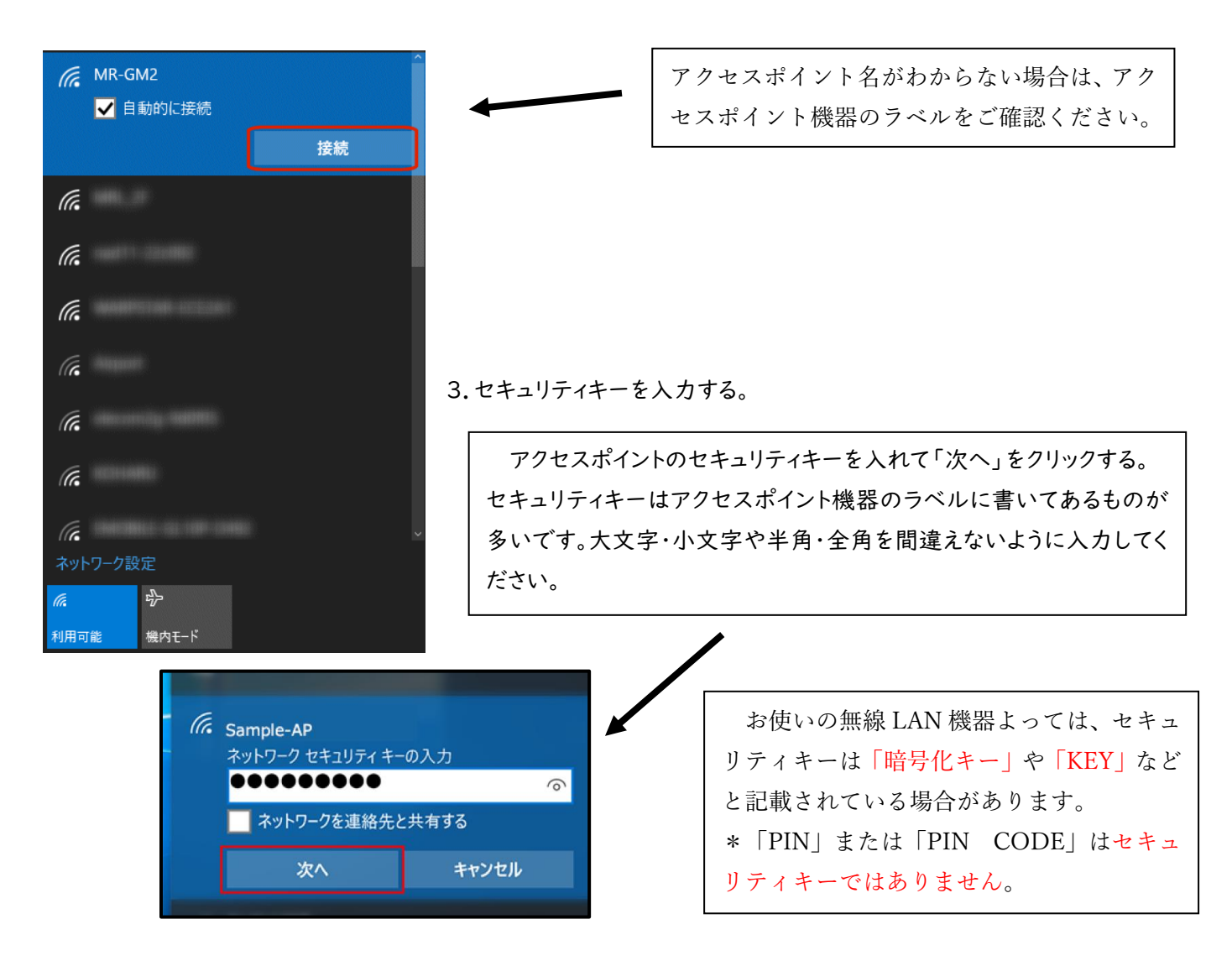

LAN ケーブルを後ろの差し込みロに差し込んでください。
 \*LAN ケーブルの差し込みロが無いタブレット端末もあります。

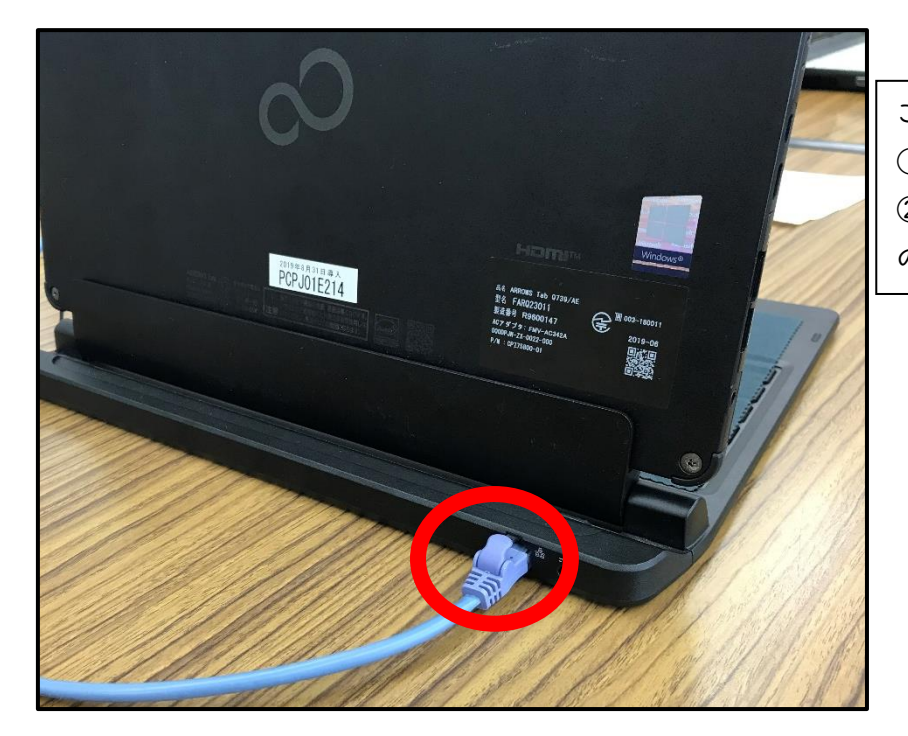

#### この後

【ネットワークの設定の切り替えの手順】
 【Wi-Fi(無線 LAN)の設定】
 の順に、操作をしてください。

# ② Zoom を使って、オンライン学習を受ける方法について

## 【QRコードから始める場合】

1. デスクトップ画面上にある【QR コードリーダー】をクリックする。

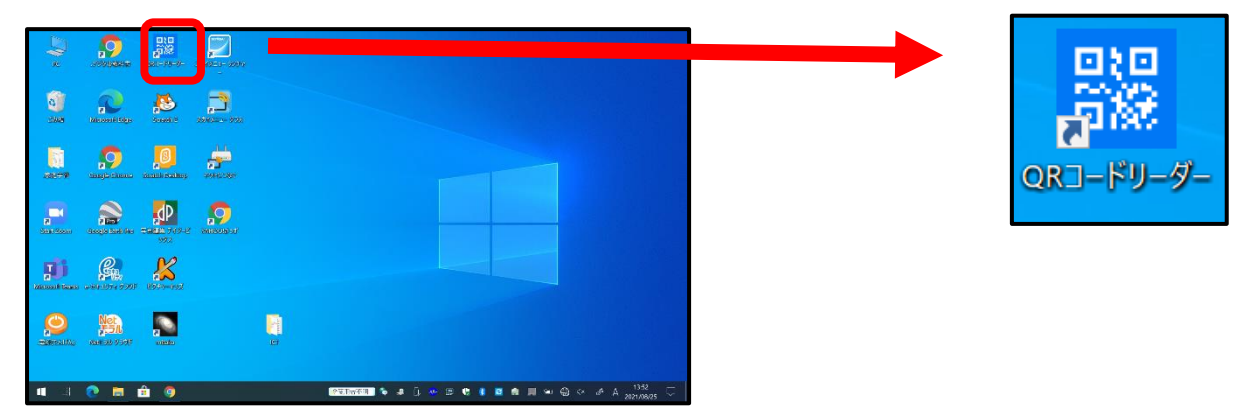

2. ZOOM 入室用の QR コードを読み取り、【サイト閲覧】もしくは【URL】をクリックする。

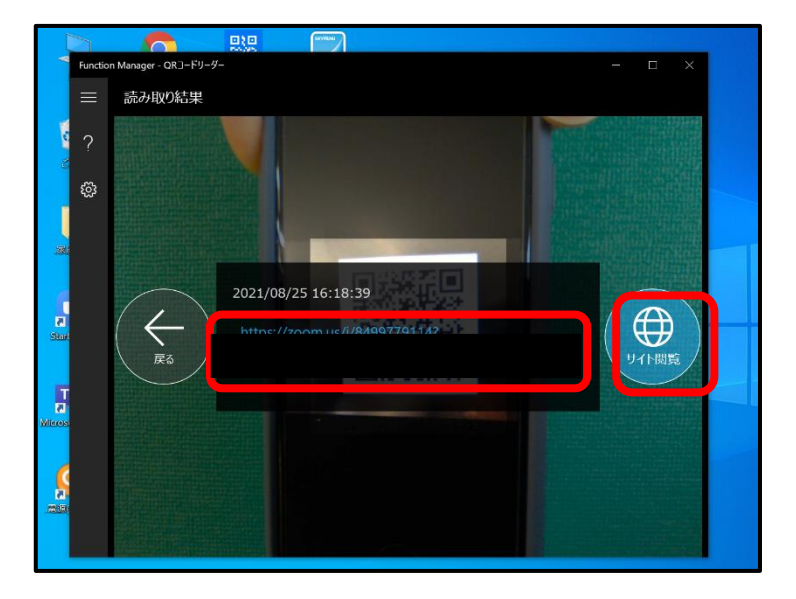

3. 【Zoom Meetings を開く】をクリックし、画面が切り替わるのを待つ。\*画面の切り替わりに、数秒間かかります。

| 499779114?pwd=ImsWVmo2WDNocUdysGVYY0HWZXBvQ1098success<br>ビバオ金達、200F<br>Zoom Meetings を描述ますか?<br>https://zoomus がとのアフリクーションを用点が目がまたのでいます。<br>こ zoomus がとのアフリクーションを用点が目がまたのでいます。 | 【Zoom Meetings を開く】をクリック |
|----------------------------------------------------------------------------------------------------|--------------------------|
| ブラウザが表示しているダイアログのZoom Meetingsを開くをクリックしてく                                                                                                    |                          |
|                                                                                                    |                          |
| タイアロクか表示されない場合は、以下のミーテインクを起動をクリックしてく                                                                                                    |                          |
| ださい                                                                                                    |                          |
| 「ミーティングを起動」をクリックすると、サービス利用規約とプライバシーステートメントに同意<br>したことになります。                                                                                                    |                          |
| ミーティングを起始                                                                                                    |                          |

4. 映像送信の有無を決める。

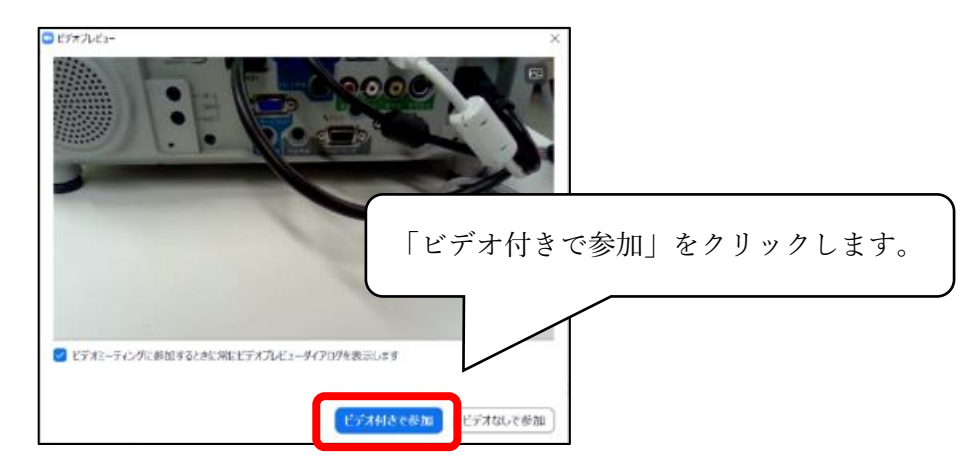

5.教員が授業を開始するまで待つ。

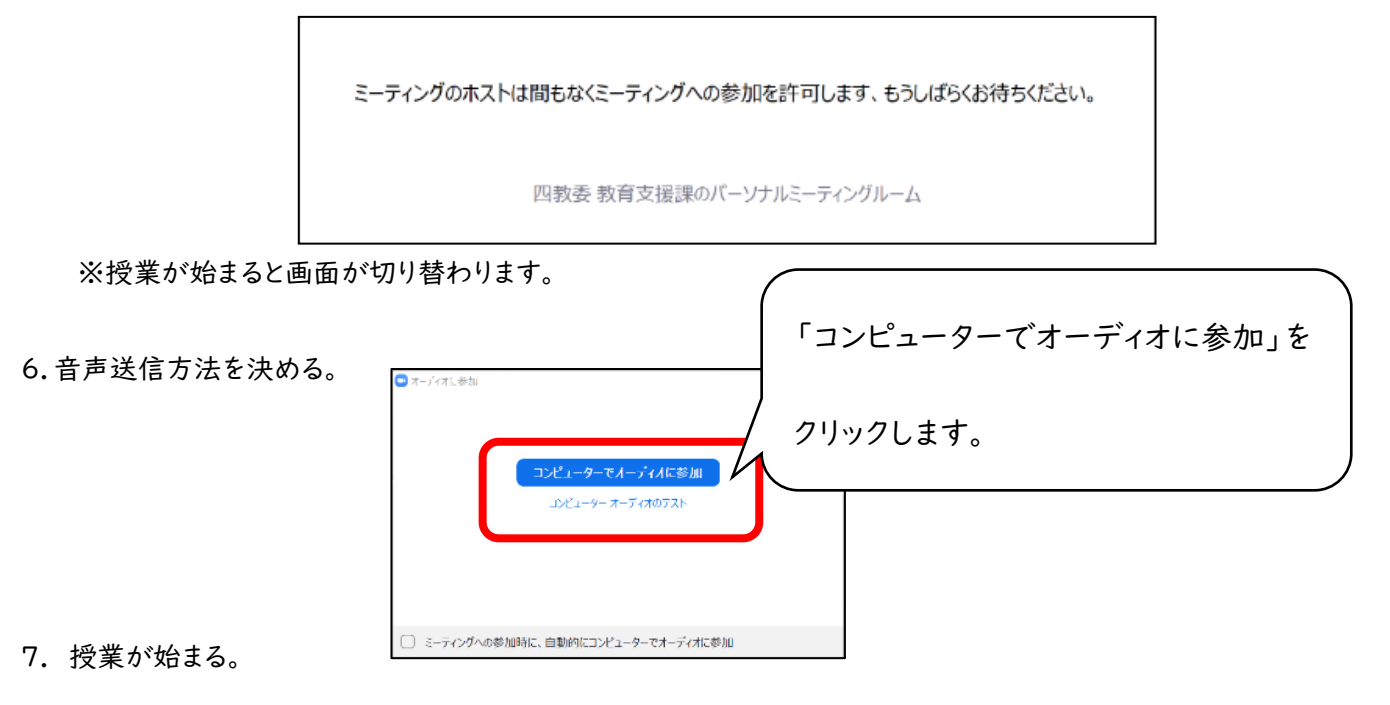

【アプリから始める場合】

I.デスクトップ画面上のアイコンから zoom アプリを起動する。

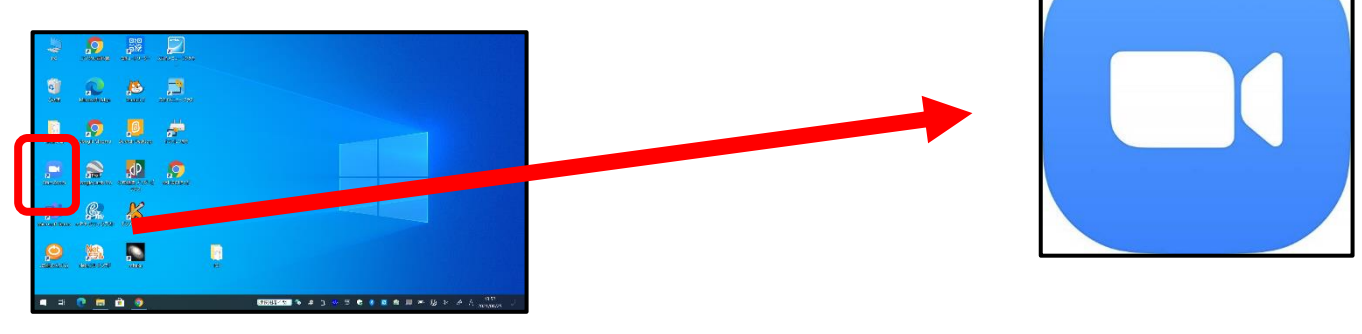

もしくは、タスクバー上のウインドウズマーク 🔣 の「Z」から Zoom アプリを起動する。

2.「ミーティングに参加する」をクリックする。

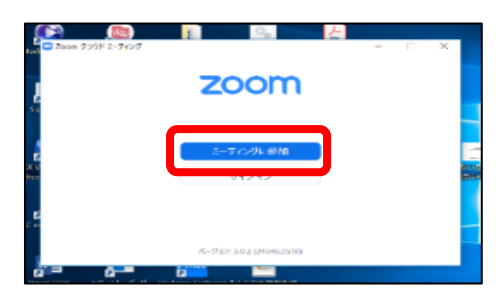

3.「ミーティング ID」と「会議に表示される名前」を入力して「参加」をクリックする。

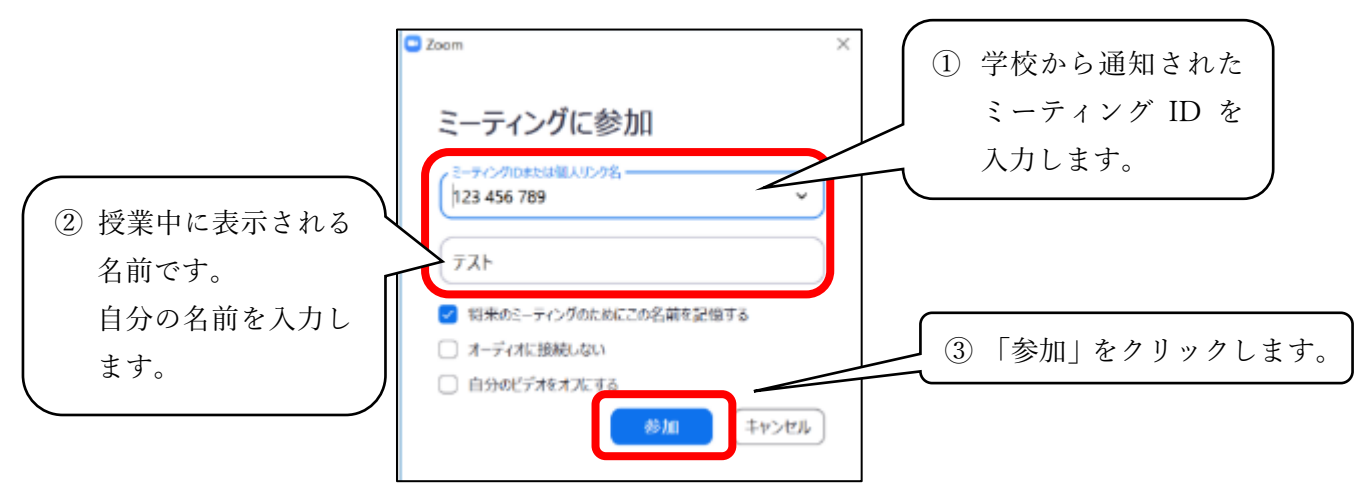

4. ミーティングパスワードを入力して「ミーティングに参加」をクリックする。

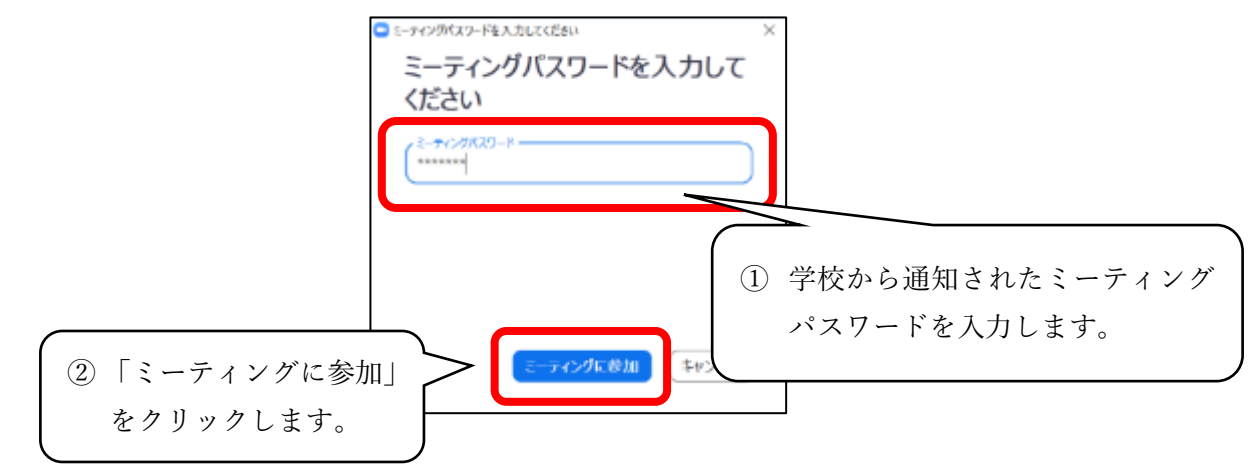

5. 映像送信の有無を決める。

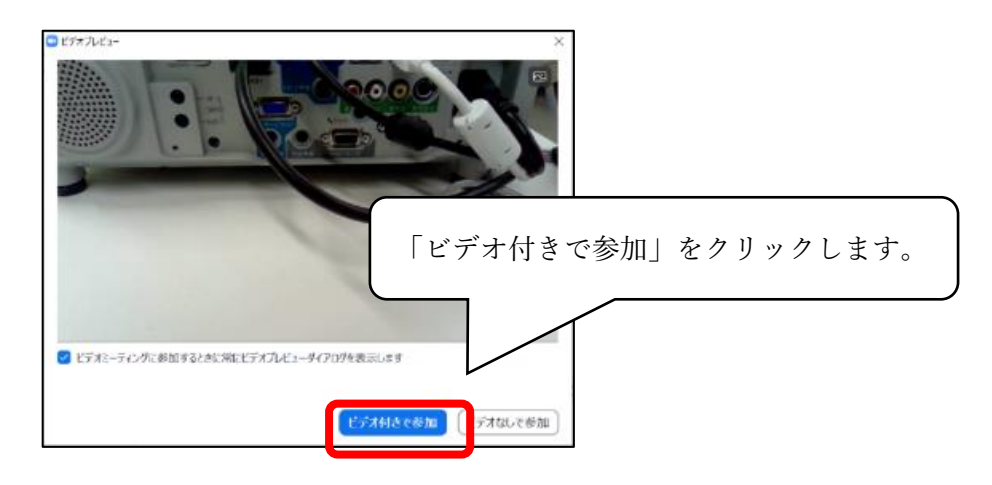

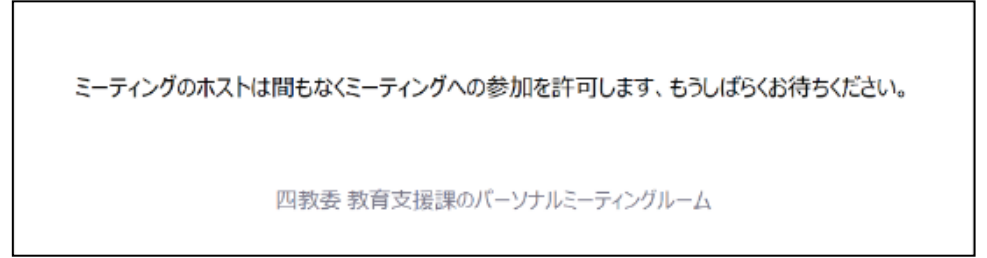

※授業が始まると画面が切り替わります。

7. 音声送信方法を決める。

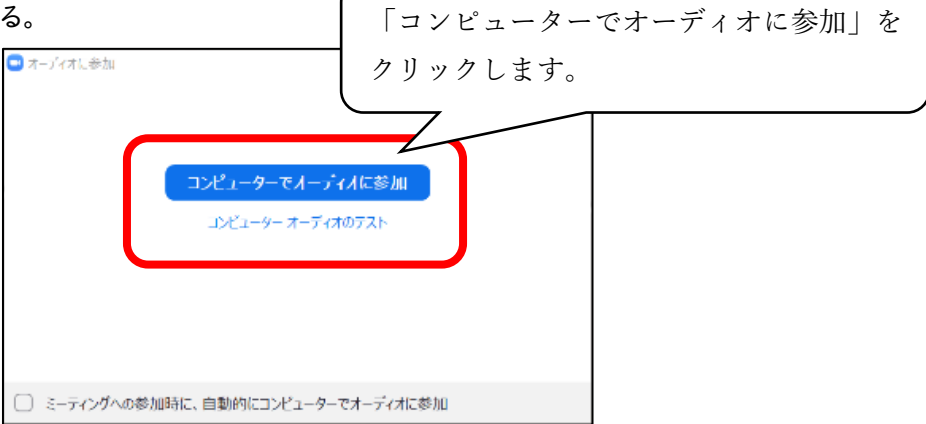

8. 授業が始まる。

## 【ブラウザから始める場合】

- プロジェクタセットを配線して、プロジェクタセットのパソコンでブラウザを立ち上げ、Zoom のサイトを開く。(「Zoom」 で検索、もしくは https://zoom.us/ を入力する。)
- 2. 「ミーティングに参加する」をクリックする。

| D Real-frid Rose * *                    | - # ×                                                                                                    |
|-----------------------------------------|----------------------------------------------------------------------------------------------------|
| + + 0 • http://doessip-presented.html   | (e) (e) (1)                                                                                                    |
|                                         | Pretrycziki Law/Write Roomoo - 118-1                                                                            |
| 2000 914-545+ 795cmmz ±-6246886         | 0e E-FOJSENETE -FOJSENETE - FOJSE - FOJSE - FOJSE                                                               |
| 200000000000000000000000000000000000000 | HTDD                                                                                                    |
|                                         | デモをリクエスト 1,688,799,9666 RESOURCES + サポート                                                                        |
| 700mミーティングと                             | チャ                                                                                                    |
| 200112 71772                            | ミーラノングに参加する、 ミーラノングを開始する 。 サインイン サインアのプは無料です                                                                    |
| ット                                      |                                                                                                    |
|                                         |                                                                                                    |
| リアルタイムメッセージングとコンテンツ共有が                  | North Contraction of the second second second second second second second second second second second second se |
| ロビテオ会議。                                 |                                                                                                    |
| Enter your work entail 945294           |                                                                                                    |
| (b) EF 749.6                            |                                                                                                    |
|                                         |                                                                                                    |

3. 「ミーティング ID」を入力して「参加」ボタンをクリックする。

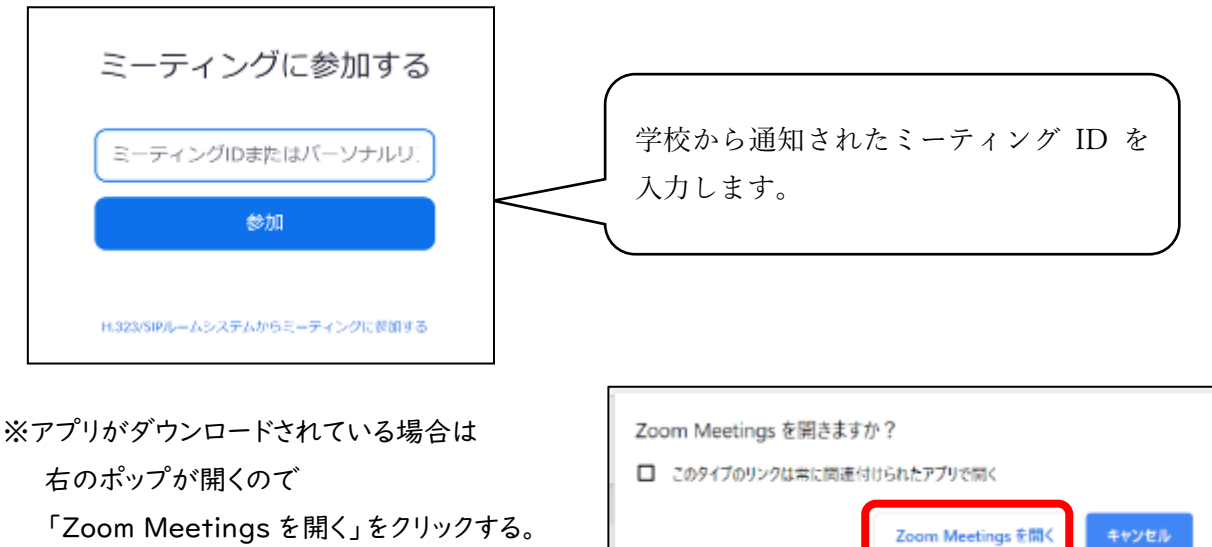

。 (ポップが出ない場合もあります。)

※初めて Zoom をする場合のみ、アプリのダウンロードが始まります。

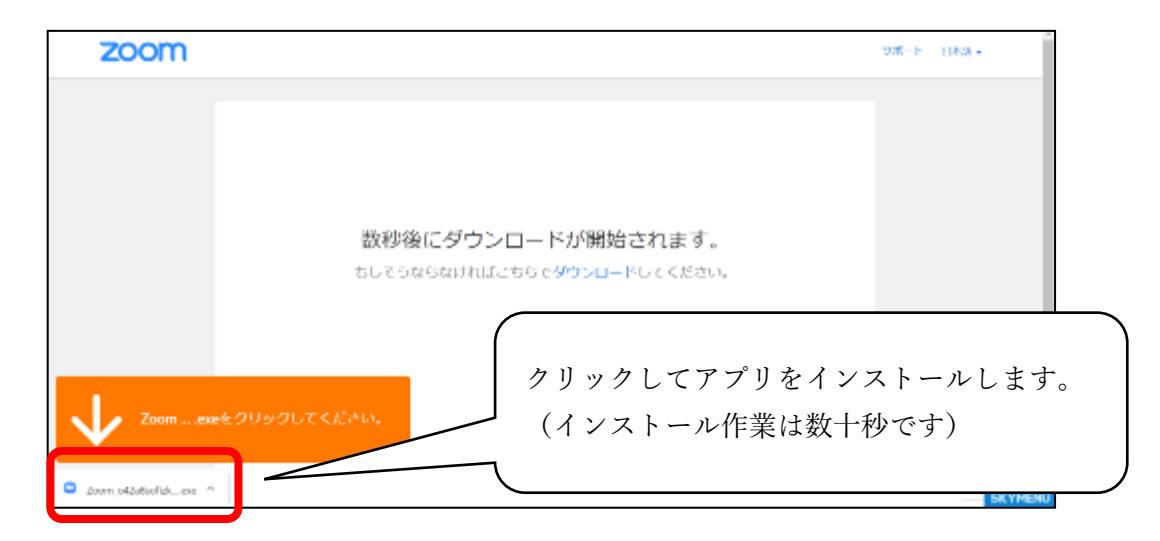

4. 自分の名前とパスワードを入力して「ミーティングに参加」をクリックする。

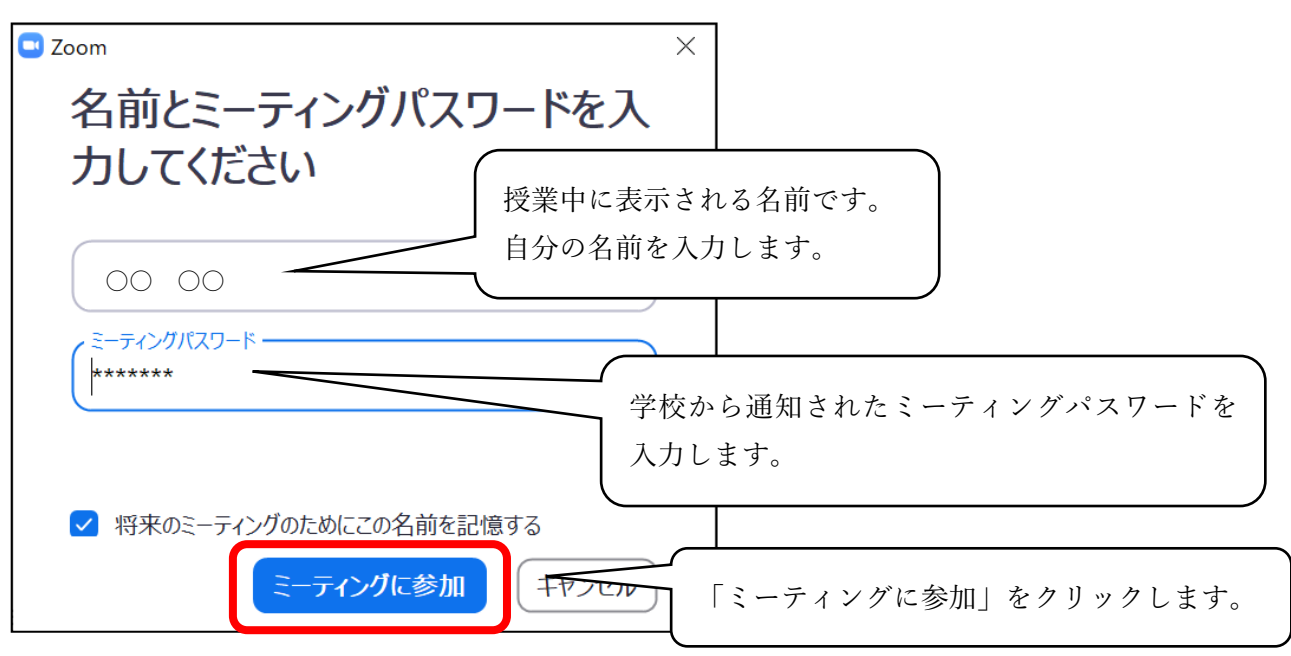

#### 5. 映像送信の有無を決める。

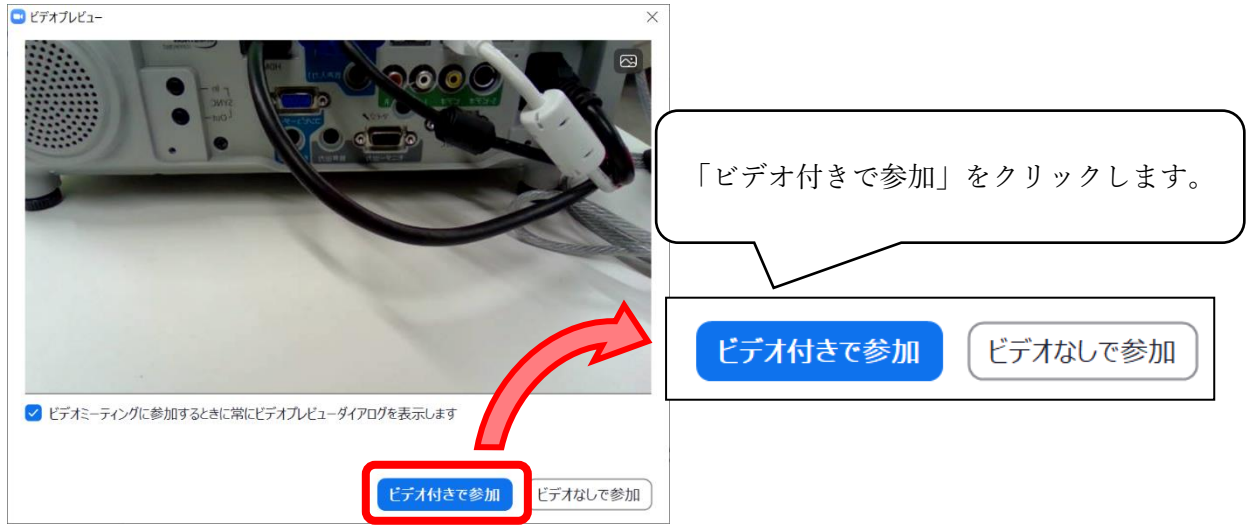

6. 教員が授業を開始するまで待つ。

ミーティングのホストは間もなくミーティングへの参加を許可します、もうしばらくお待ちください。

四教委 教育支援課のパーソナルミーティングルーム

※授業が始まると画面が切り替わります。

7. 音声送信方法を決める。

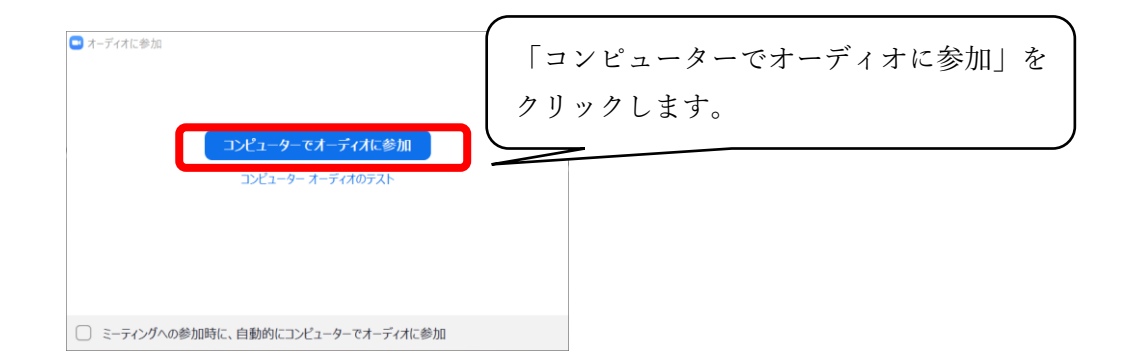

8. 授業が始まる。

# ③ トラブルについて

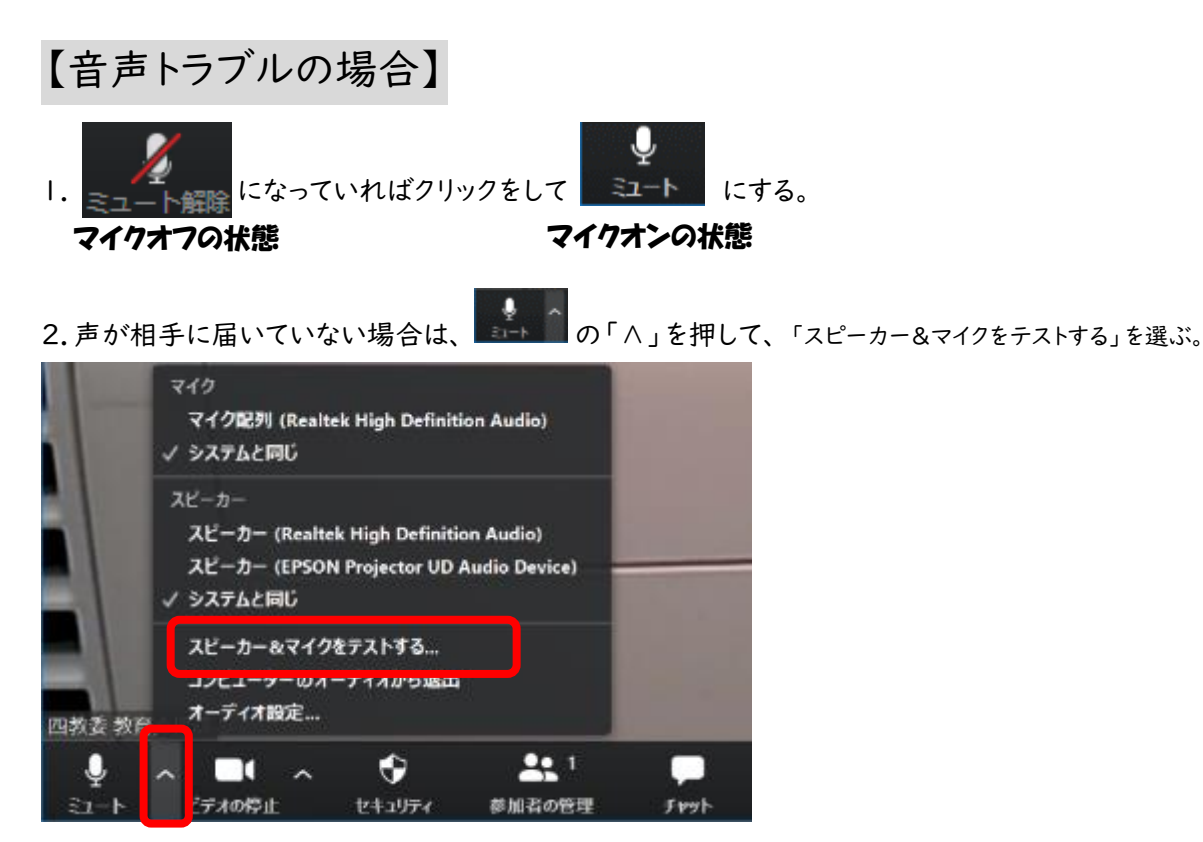

2. 着信音が聞こえたら「はい」を選ぶ。聞こえない場合や別の機器から聞こえる場合は「いいえ」を選ぶ。自動で スピーカー設定を変更するので、正しく聞こえるまで繰り返す。

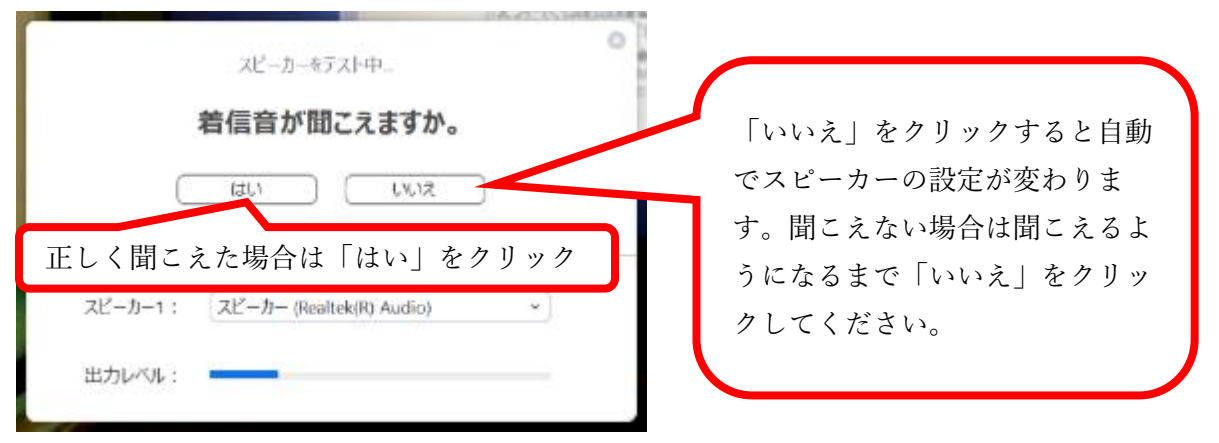

3. 話して自分の声が聞こえたら「はい」を選ぶ。自分の声が聞こえない場合は「いいえ」を選ぶ。自動でマイク設定を 変更するので、聞こえるようになるまで繰り返す。

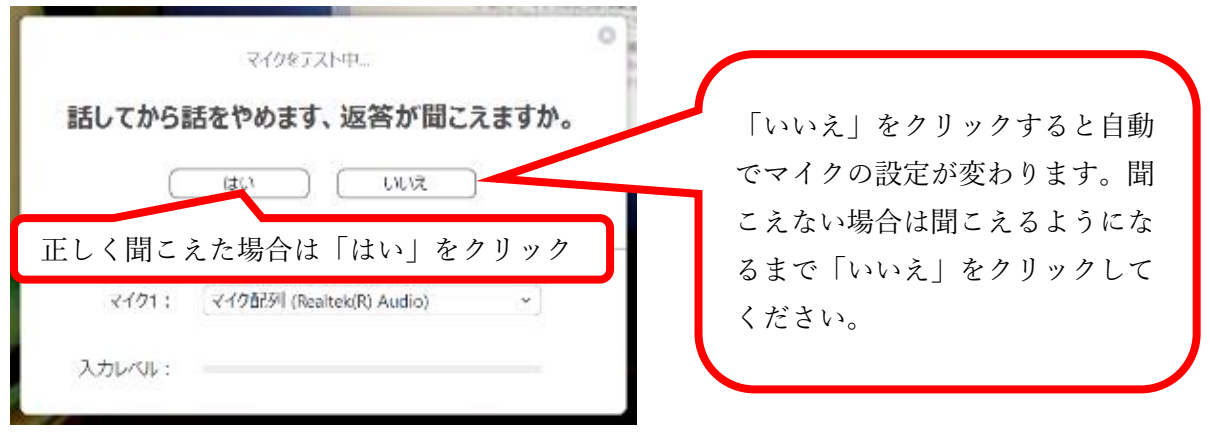

5.「スピーカーとマイクは良好です」と出たら、「終了」をクリックする。

### | マイクのオンとオフを切り替える

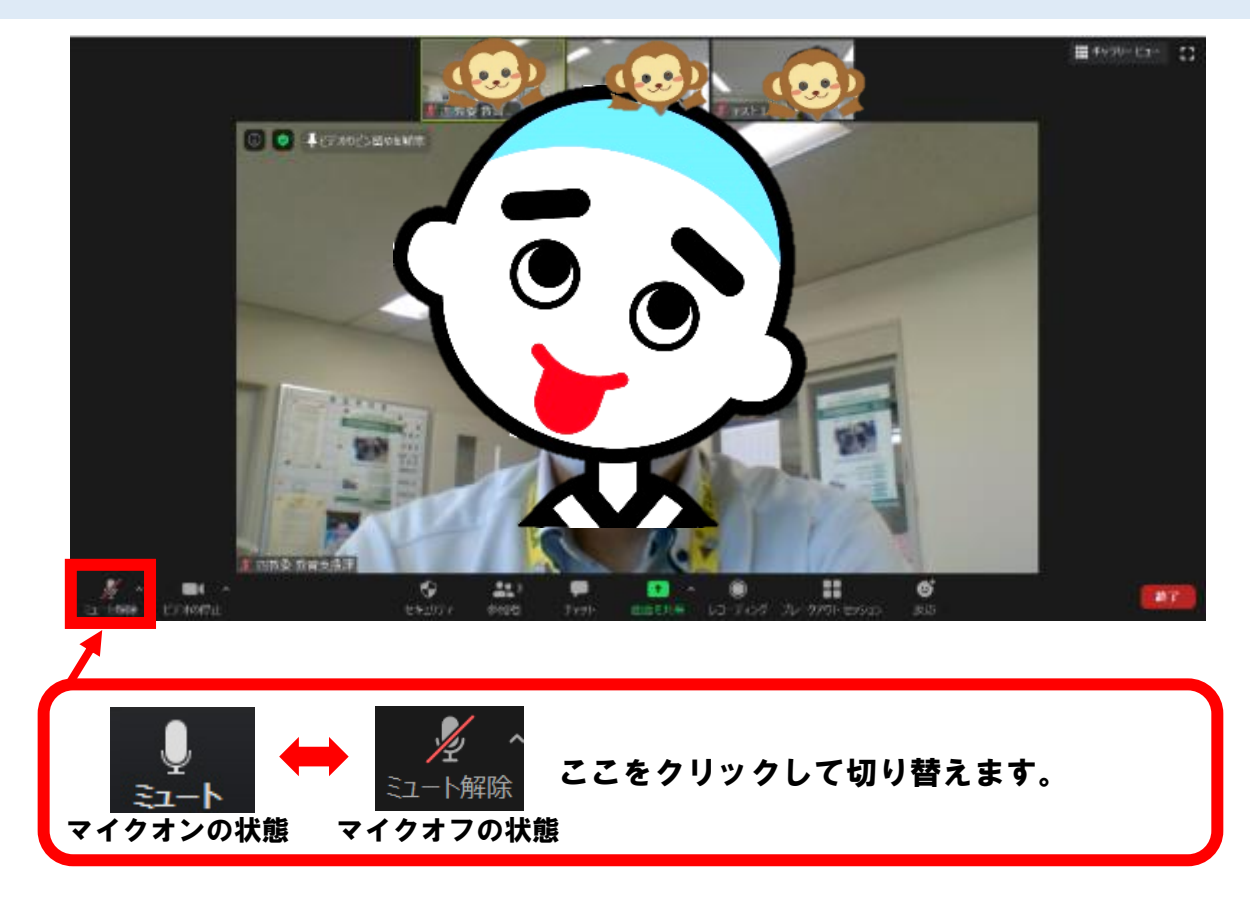

2 カメラのオンとオフを切り替える

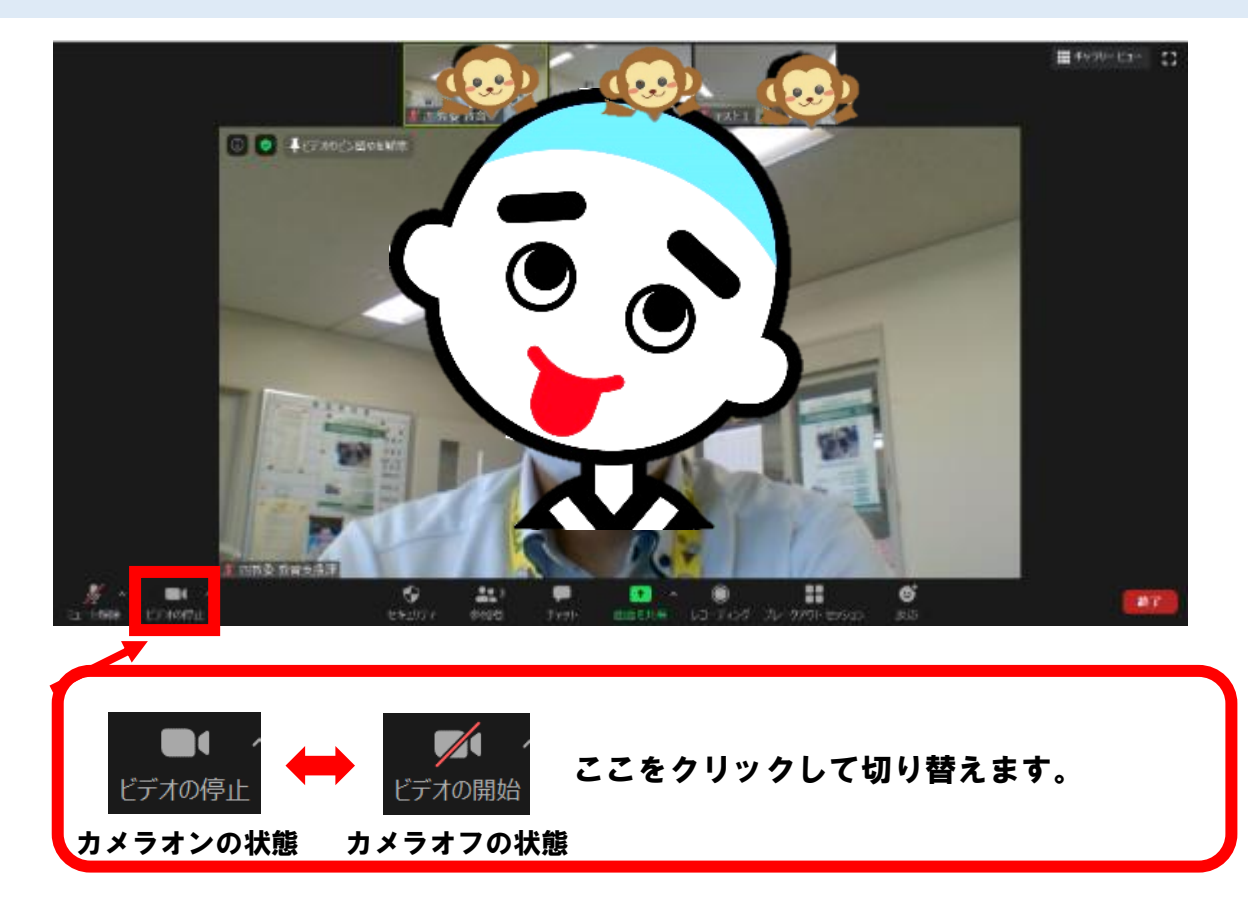

3 内側カメラと外側カメラをきりかえる

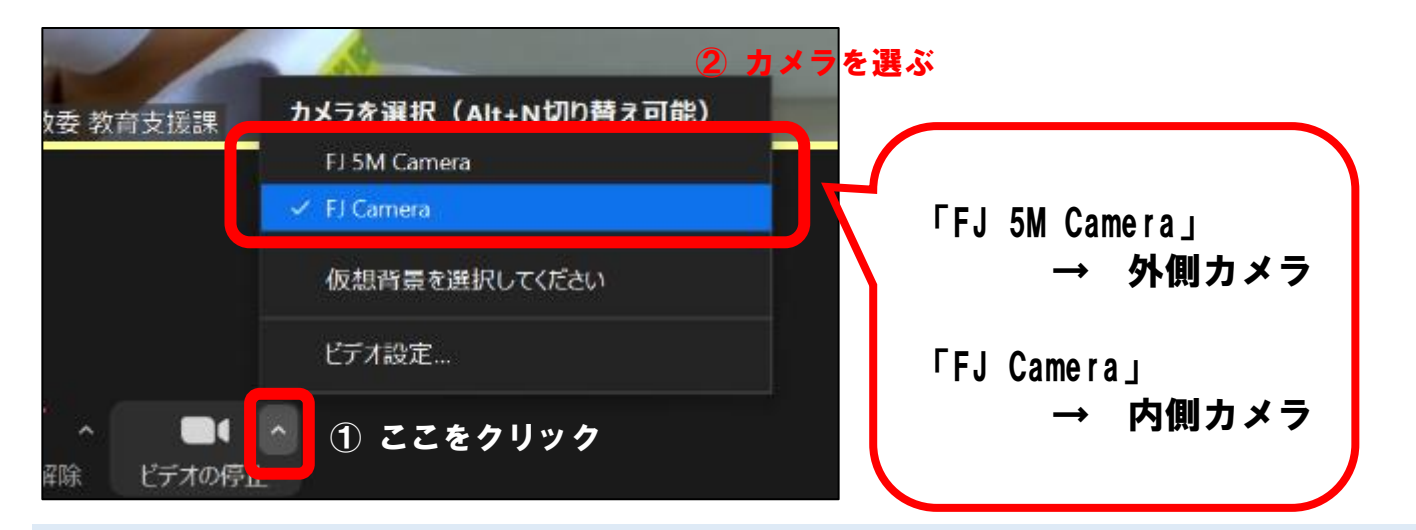

### 4 画面の表示方法を切り替える

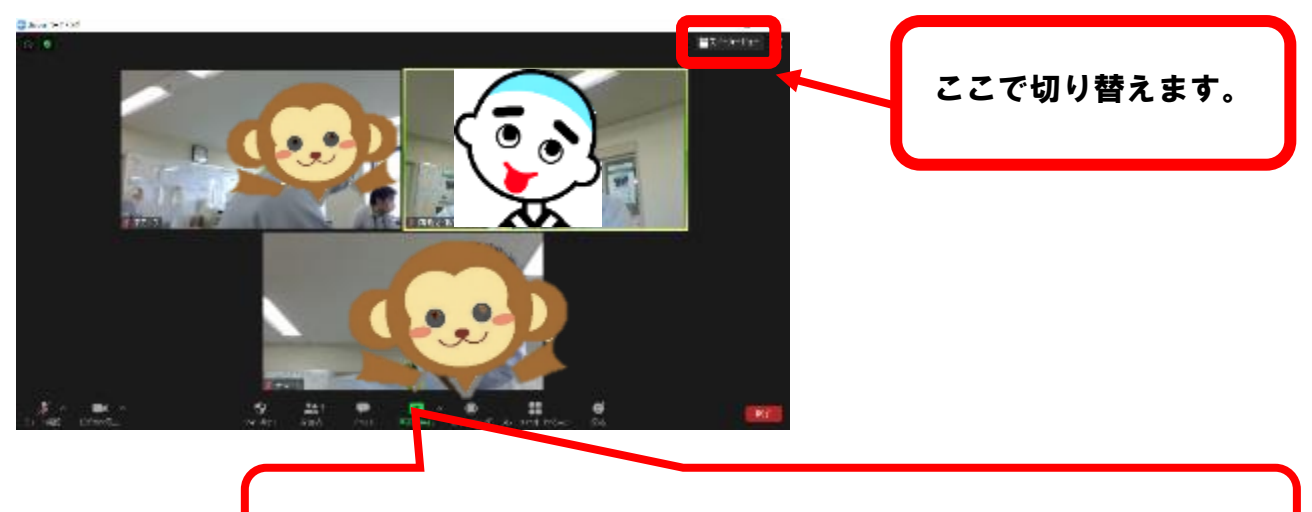

【ギャラリービュー】 全員が同じ大きさで表示されます。

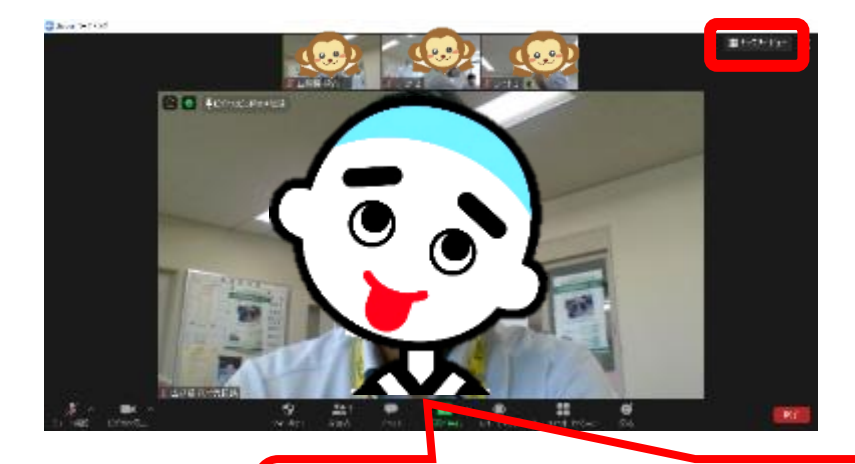

【スピーカービュー】 話している人が大きく表示されます。